# **PC-VAB** Beitragseinzug der Mitglieder

#### 1. Prüfung der Mitgliedsdaten anhand der Buchungsliste:

Bevor Sie in Ihrem Vereinsprogramm die Datei für den Beitragseinzug erstellen, prüfen Sie bitte die Mitgliedsdaten anhand der Buchungsliste.

| V PC-VAB -                  |                              |          |        |                                                                |
|-----------------------------|------------------------------|----------|--------|----------------------------------------------------------------|
| Datei Bearbeiten Stammdaten | Finanzen Auswertungen Die    | enste Op | tionen | Hilfe                                                          |
| 🚮 🖉 📙 💼 🗃 🖻                 | Datenträgeraustausch         | ;        |        | DTA-Buchungsliste                                              |
|                             | Rechnungen                   | ;        |        | DTA-Zahlungsverkehr über Datenträger (Wechseldatenträger)      |
| ZV-Formulare                |                              |          |        | DTA-Datei komprimieren (ZIP)                                   |
|                             | Mandate für SEPA-Lastschrift |          |        | Euro-Zahlungen (SEPA) Buchungsliste                            |
|                             | Spendenquittungen            | ;        | •      | Euro-Zahlungen (SEPA) über Datenträger (Wechseldatenträger)    |
|                             |                              |          |        | XML-Datei für Euro-Zahlungen komprimieren (ZIP)                |
|                             |                              |          |        | Lastschriftsequenz (erstmalig/wiederkehrend) wieder herstellen |

Sie werden nun gefragt, welches Abrechnungskonto verwendet werden soll. Bestätigen Sie dies nach Ihrer Auswahl mit OK.

| Bankverbindungen                                                     | ×                         |
|----------------------------------------------------------------------|---------------------------|
| Auswahl der Bankverbindung                                           |                           |
| Bitte geben Sie die Bankverbindu<br>Auswertung erstellt werden soll. | ng (IBAN) an, für die die |
| GENODEF1MRI DE: )72069155                                            | 5 Raiffbk Kissing-M 💌     |
| Diese Bankverbindung (IBAN)                                          | gilt für alle Mitglieder  |
| 🗸 ок                                                                 | 🗙 Abbrechen 💡 Hilfe       |

In welcher Sortierfolge die Mitglieder ausgegeben werden, können Sie nun bestimmen und mit OK bestätigen.

| Bitte legen Sie eine, bis zu dreifach gestaffelte<br>Sortierfolge (steigend oder fallend) fest. |                              |   |  |  |  |  |  |  |
|-------------------------------------------------------------------------------------------------|------------------------------|---|--|--|--|--|--|--|
| Sortierfolge und                                                                                | Sortierrichtung              |   |  |  |  |  |  |  |
| 1. Sortierfolge                                                                                 | Mitglieds-Nummer 💌 Steigend  | - |  |  |  |  |  |  |
| 2. Sortierfolge<br>3. Sortierfolge                                                              | Mitglieds-Nummer    Steigend | - |  |  |  |  |  |  |
|                                                                                                 |                              | _ |  |  |  |  |  |  |

Wählen Sie nun "Alle Mitglieder ohne Austrittsdatum", damit in Ihrer Auswertung nur die aktiven Mitglieder berücksichtigt werden. Somit werden ausgeschiedene Mitglieder nicht berücksichtigt.

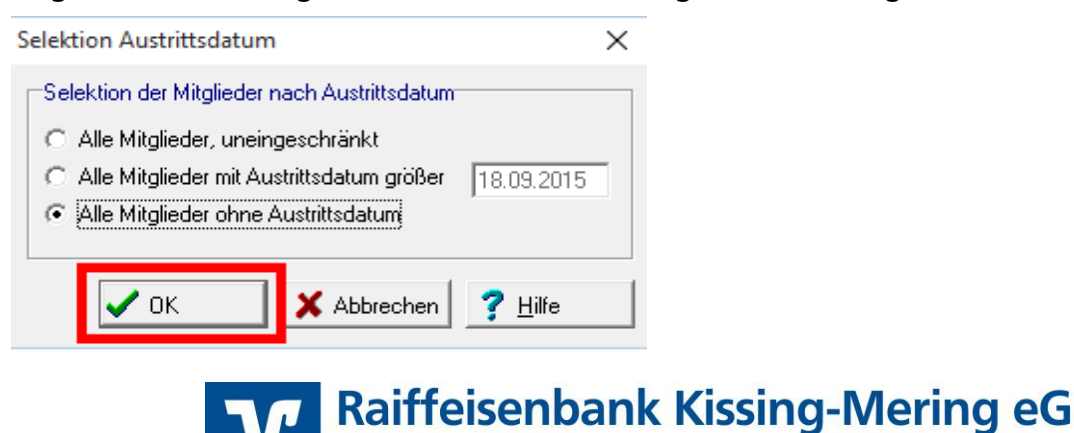

www.rb-kissing-mering.de

info@rb-kissing-mering.de

In den Selektionen müssen in der Regel keine Änderungen vorgenommen werden. Bestätigen Sie hier einfach mit OK.

| S | elektionen                              |                   |                |                  |                                        |   | ×               |
|---|-----------------------------------------|-------------------|----------------|------------------|----------------------------------------|---|-----------------|
| I | Feld-Selektionen 🛛 Weitere Mitgliederda | ten 📔 Ehrungen un | id Funktionäre | Listen-Selektion | 1                                      |   | _               |
|   | Selektion von/bis                       |                   |                | -Selektion von/b | is                                     | _ | 🗸 ок            |
|   | Mitglieds-Nummer                        | 9999999999        | Und 💌          | Hausbank         | Alle Bankverbindungen des Verein 💌 Und | - |                 |
|   | Nachname (10 Z.)                        | вввввввв          | Und 💌          | GeschlKennz.     | männlich 💌 unbekannt 💌 Und             | • | Abbrechen       |
|   | Vorname (10 Z.)                         | вввввввв          | Und 💌          | Rechnungs-Kz.    | DTA/XML-Ein 💌 keine Faktura 💌 Und      | • | 😅 Laden         |
|   | Zusatzbez. (10 Z.)                      | вввввввв          | Und 💌          | Terminschlüssel  | jährlich 💌 monatlich 💌 Und             | • | 🔚 Speichern     |
|   | Beruf (10 Zeichen)                      | вввввввв          | Und 💌          | Anredeschl.      | keine Anrede 💌 Familie 💌 Und           | • | <b>T</b> Zähler |
|   | Land/Postleitzahl                       | вв 99999          | Und 💌          | Sparte           | 00 Keine Spar 💌 99 Pseudospa 💌 Und     | • |                 |
|   | Wohnort (10 Z.)                         | вввввввв          | Und 💌          | Beitragsklasse   | 1 Erwachsene 💌 9 Beitragsfrei 💌 Und    | • | <u>? H</u> ilfe |
|   |                                         |                   |                |                  |                                        |   |                 |

Legen Sie nun die Beitragsabrechnung fest. Das Vereinsprogramm rechnet Ihnen die "Normalen Sparten" (Mitgliedsbeiträge) ab. Sollte Ihre Pseudosparte befüllt sein, dann setzen Sie einen Haken bei "Pseudosparte 99" damit diese mit abgerechnet wird.

| erminschlüssel/Abrechnungsperic           | de                                   | ×               |
|-------------------------------------------|--------------------------------------|-----------------|
| Beitragsjahr und Wirtschaftsperiode       |                                      | 🖌 ок            |
| Jahr für die Beitragsberechnung           | 2015 • 01.01.2015 bis 31.12.2015     | X Abbrechen     |
| Periode(n) der Beitragsberechnung         |                                      | 2 106           |
| 🔽 <u>1</u> - jährliche Berechnung         | 01.01.2015 bis 31.12.2015            | <u>: U</u> iiie |
| 🔲 <u>2</u> - halbjährlicher Berechnung    | 2. HJ 01.07.2015 bis 31.12.2015 🗾 💌  |                 |
| 🔲 <u>4</u> - vierteljährlicher Berechnung | 3. VJ 01.07.2015 bis 30.09.2015 📃 💌  |                 |
| 12 - monatliche Berechnung                | 9. MT 01.09.2015 bis 30.09.2015      |                 |
| Periodische Berechnung bei                |                                      |                 |
| 🔽 <u>N</u> ormalen Sparten                |                                      |                 |
| Pseudosparte <u>9</u> 9                   |                                      |                 |
| Beitrag von/Bis, Aussetzten und Erm       | aßigung (anteilig) auch anwenden auf |                 |
| 🗖 <u>P</u> seudosparte 99                 |                                      |                 |
| <u>R</u> echensparten                     |                                      |                 |
|                                           |                                      |                 |

## Wählen Sie Ihren Drucker aus.

| Druckeinricht | ung            |   |           | ×             |
|---------------|----------------|---|-----------|---------------|
| Drucker —     |                |   |           |               |
| Name:         | HP ePrint      |   | <b>-</b>  | Eigenschaften |
| Status:       | Bereit         |   |           |               |
| Typ:          | HP ePrint      |   |           |               |
| Standort:     | LPT1:          |   |           |               |
| Kommenta      | r:             |   |           |               |
| Papier        |                |   | Ausrichtu | ng            |
| Größe:        | A4             | • |           | Hochformat    |
| Quelle:       | Autom. Auswahl | • | A         | C Querformat  |
| Netzwerk.     |                |   | ОК        | Abbrechen     |

Sie bekommen nun die Buchungsliste angezeigt. Prüfen Sie die Anzahl der Mitglieder, die Richtigkeit der Kontoverbindungen, die Mandate sowie die Beiträge. Nach Ihrer Prüfung können Sie die Zahlungsverkehrsdatei erstellen.

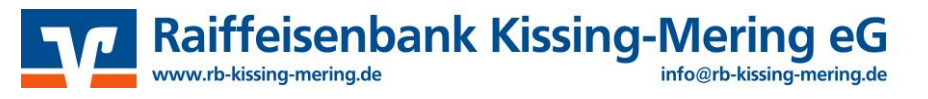

## 2. Erstellung der Zahlungsverkehrsdatei:

Zur Erstellung der Zahlungsverkehrsdatei wählen Sie nun den Menüpunkt "Euro-Zahlungen (SEPA) über Datenträger" aus.

| V PC-VAB -                  |                               |          |                                                                |
|-----------------------------|-------------------------------|----------|----------------------------------------------------------------|
| Datei Bearbeiten Stammdaten | Finanzen Auswertungen Dienste | Optionen | Hilfe                                                          |
| 🚮 🖉 📙 📋 🔁 🔖                 | Datenträgeraustausch          | >        | DTA-Buchungsliste                                              |
|                             | Rechnungen                    | >        | DTA-Zahlungsverkehr über Datenträger (Wechseldatenträger)      |
|                             | ZV-Formulare                  | >        | DTA-Datei komprimieren (ZIP)                                   |
|                             | Mandate für SEPA-Lastschrift  |          | Euro-Zahlungen (SEPA) Buchungsliste                            |
|                             | Spendenquittungen             | >        | Euro-Zahlungen (SEPA) über Datenträger (Wechseldatenträger)    |
|                             |                               |          | XML-Datei für Euro-Zahlungen komprimieren (ZIP)                |
|                             |                               |          | Lastschriftsequenz (erstmalig/wiederkehrend) wieder herstellen |

Gehen Sie nun genauso vor wie bei der Erstellung der Buchungsliste. Nach der Auswahl Ihres Druckers wird Ihnen der Dateipfad zur Speicherung der Zahlungsverkehrsdatei, standardmäßig unter "PC-VAB -> DTA", angezeigt.

| Laufwerk oder Pfad auswählen                                      | ×              |
|-------------------------------------------------------------------|----------------|
| Hinweis<br>Bitte wählen Sie das Laufwerk oder das Verzeichnis für | 🗸 ок           |
| die SEPA XML-Ausgabe aus.                                         | 🗙 Abbrechen    |
| Laufwerke und Pfade                                               |                |
| PC-VAB                                                            | 🧮 Neu          |
| AppData                                                           | <b>2</b> 1.00  |
| BackGround                                                        | <u> H</u> ilfe |
| BackUp                                                            |                |
| Bibliothek                                                        |                |
| 🔄 Daten                                                           |                |
| DTA                                                               |                |
| Mails                                                             |                |
| - OnlCopy                                                         |                |
| 🔄 OnlLoad                                                         |                |
| Save                                                              |                |
| Temp 🗸                                                            |                |
| Ausgewähltes Laufwerk oder ausgewählter Pfad                      | 1              |
| C:\PC-VAB\DTA                                                     |                |

Wählen Sie nun den gewünschten Ausführungstermin Ihrer Lastschrift und bestätigen Sie mit OK.

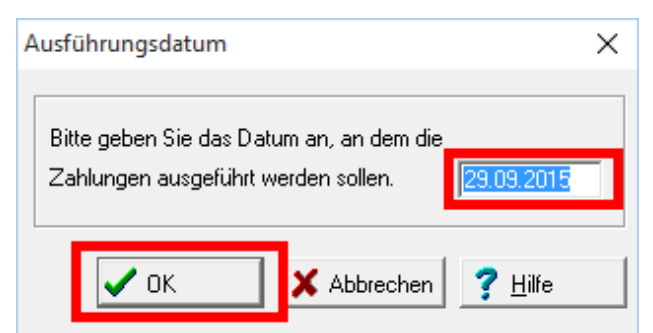

Erstmalige Lastschriften haben eine längere Vorlaufzeit (6 Bankarbeitstage) diese wird automatisch gesetzt. Bestätigen Sie die Info mit OK.

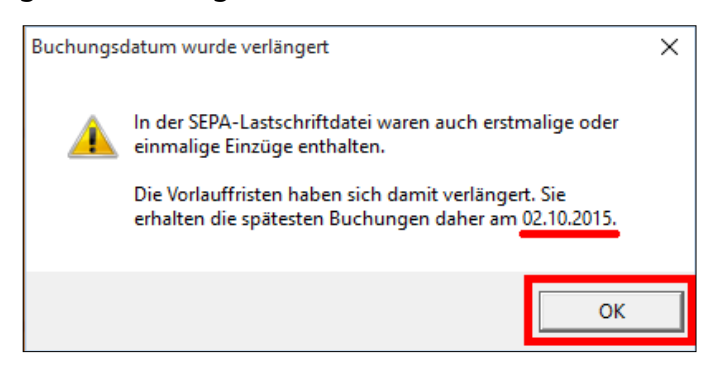

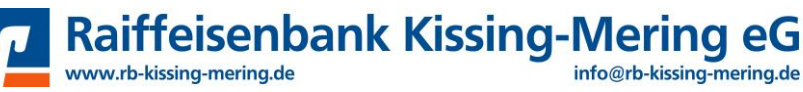

Damit die Jahresbeiträge nicht doppelt eingezogen werden können, bestätigen Sie dies mit JA.

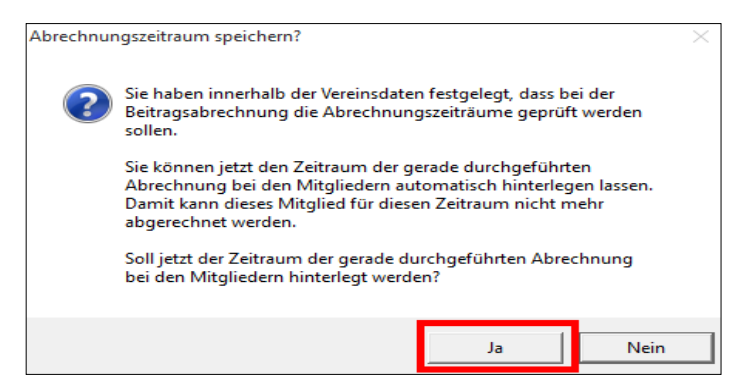

### 3. Lastschrifteinzug der Mitgliedsbeiträge

Öffnen Sie unsere Website unter <u>https://www.rb-kissing-mering.de</u> und wählen bei Login Online-Banking "Business edition Login" aus.

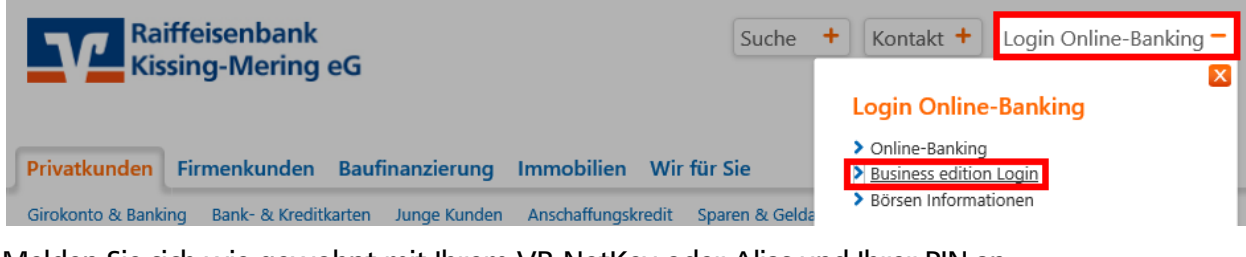

Melden Sie sich wie gewohnt mit Ihrem VR-NetKey oder Alias und Ihrer PIN an.

| Anmeldung             |  |
|-----------------------|--|
| VR-NetKey oder Alias: |  |
| PIN:                  |  |

Gehen Sie unter "Dateiverarbeitung" zu "SEPA-Datei".

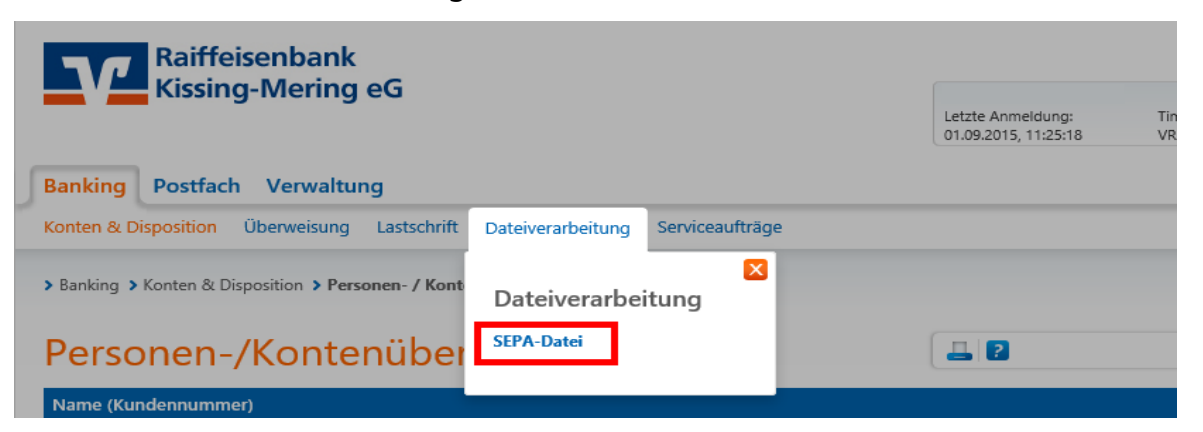

Bestätigen Sie über den Button "Datei übertragen".

www.rb-kissing-mering.de

| SEPA Dateiv                                                                | verwaltung                          |            |        |     |        |   |        | ?   |               |
|----------------------------------------------------------------------------|-------------------------------------|------------|--------|-----|--------|---|--------|-----|---------------|
| <ul> <li>Es sind keine SEPA Dat</li> <li>Es sind keine SEPA Auf</li> </ul> | eien vorhanden.<br>träge vorhanden. |            |        |     |        |   |        |     |               |
| – Übersicht SEPA /                                                         | Aufträge                            |            |        |     |        |   |        |     |               |
| Datei-ID 🗾 🖛                                                               | SEPA Auftrag                        | <b>*</b> • | Status | ▼ ▲ | Termin | - | Betrag | •   | Aktionen      |
| Übersicht SEPA Dateien                                                     |                                     |            |        |     |        |   |        |     |               |
|                                                                            |                                     |            |        |     |        |   |        | Dat | ei übertragen |

Raiffeisenbank Kissing-Mering eG

info@rb-kissing-mering.de

Um eine Datei auszuwählen klicken Sie auf "Durchsuchen...".

| Bitte klicken Sie au | if [Durchsuche<br>inden Sie in d | en], um die zu übertrage<br>er Hilfe | ende SEPA-Datei auszuwählen. Details zum |
|----------------------|----------------------------------|--------------------------------------|------------------------------------------|
| Format der Dater n   | inden sie in d                   |                                      |                                          |
|                      |                                  | Durchsuchen                          | Ubertragen                               |

Wählen Sie zum hochladen die Datei **SEPA.xml**, im PC-VAB Verzeichnis im Ordner DTA, mit einem Doppelklick aus. Nach der Auswahl der Datei bestätigen Sie mit "Übertragen".

| Öffnen                     |       |                          |                  |              |                |
|----------------------------|-------|--------------------------|------------------|--------------|----------------|
| ← → → ↑ 📙 > Dieser PC      | > Win | dows (C:) > PC-VAB > DTA |                  | ٽ ~          | "DTA" durchsuc |
| Organisieren 👻 Neuer Ordne | r     |                          |                  |              | [              |
| 🍌 Musik                    | ^     | Name                     | Änderungsdatum   | Тур          | Größe          |
| 📑 Videos                   |       | 🔮 Sepa.xml               | 23.09.2015 11:42 | XML-Dokument | 111 KB         |
| 🏪 Windows (C:)             |       |                          |                  |              |                |
| Benutzer                   |       |                          |                  |              |                |
| 📙 inetpub                  |       |                          |                  |              |                |
| Intel                      |       |                          |                  |              |                |
| MSOCache                   |       | -                        |                  |              |                |
| PC-VAB                     |       |                          |                  |              |                |
| AppData                    |       |                          |                  |              |                |
| BackGround                 |       |                          |                  |              |                |
| BackUp                     |       |                          |                  |              |                |
| Bibliothek                 |       |                          |                  |              |                |
| - Daten                    |       |                          |                  |              |                |
| DTA                        |       |                          |                  |              |                |
| Mails                      |       |                          |                  |              |                |

Prüfen Sie die Anzahl der Posten, den Ausführungstermin und den Gesamtbetrag auf Richtigkeit. Sind alle Angaben richtig, klicken Sie auf "Freigeben".

| > Banking > Dateiverarbeitu                 | ng > SEPA-Datei                                                           |   |              |            |              |                      |  |
|---------------------------------------------|---------------------------------------------------------------------------|---|--------------|------------|--------------|----------------------|--|
| SEPA Dateiverwaltung                        |                                                                           |   |              |            |              |                      |  |
| <ul> <li>Übersicht SEPA Aufträge</li> </ul> |                                                                           |   |              |            |              |                      |  |
| Datei-ID 🔹 🔺                                | SEPA Auftrag                                                              | • | Status 🛛 🔻 📥 | Termin 🔻 🔺 | Betrag 🔷 🖛 📥 | Aktionen             |  |
| 910050004567                                | rag 1 vom 23.09.2015<br>SEPA Kundendatei Überweisung<br>Anzahl Posten: 10 |   | offen        | 23.10.2015 | EUR 4.500,00 | Freigeben<br>Uöschen |  |

Gehen Sie in der Übersicht wie gewohnt auf "Eingaben prüfen" und bestätigen Sie den Auftrag mit Ihrer TAN-Nummer.

Bei Fragen oder Problemen wenden Sie sich bitte an:

Mario Imburgia Zahlungsverkehrsexperte/Electronic-Banking Telefon: 08233/2105-19 E-Mail: <u>mario.imburgia@rb-kissing-mering.de</u> Michael Dürrschmidt Electronic-Banking Telefon: 08233/2105-18 E-Mail: <u>michael.duerrschmidt@rb-kissing-mering.de</u>

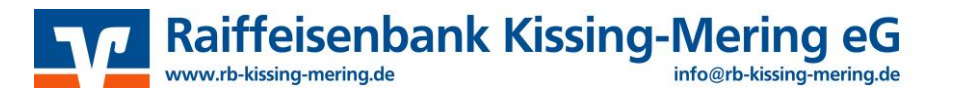